#### Aula 10: Excel (parte 6)

Prof. Sérgio Montazzolli Silva smsilva@uel.br

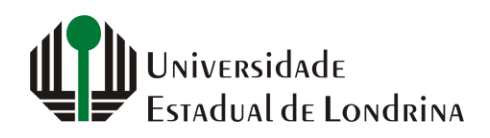

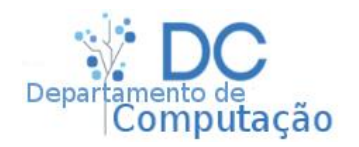

#### Nesta aula

- Funções
- Autopreenchimento com congelamento

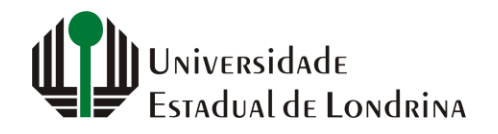

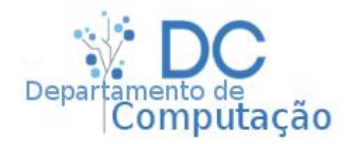

### Funções

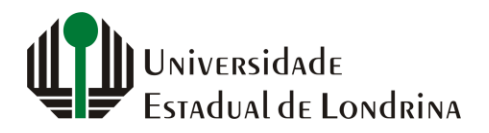

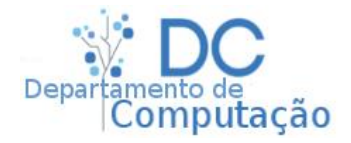

#### Funções básicas

- =SOMA(ARG1; ARG2; ...; ARGN)
- =MÉDIA(ARG1; ARG2; ...; ARGN)
- =MÁXIMO(ARG1; ARG2; ...; ARGN)
- =MÍNIMO(ARG1; ARG2; ...; ARGN)
  - Calculam a soma, média, máximo e mínimo de todos os seus argumentos

• Animação:

|   | A   | В | С | D |
|---|-----|---|---|---|
| 1 | ີ 1 | 1 | 1 | 1 |
| 2 | 2   | 2 | 2 | 2 |
| 3 | 3   | 3 | 3 | 3 |
| 4 | 4   | 4 | 4 | 4 |
| 5 | 5   | 5 | 5 | 5 |
| 6 |     |   |   |   |
|   |     |   |   |   |

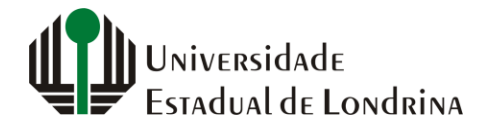

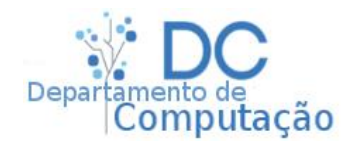

#### Hoje e Contagem de Dias Úteis

#### • =HOJE()

- Não possui argumentos
- Retorna a data de hoje
- = **DIATRABALHOTOTAL**(data inicio; data final [;feriados])
  - data inicio: data de início
  - data final: data final
  - feriados: número de feriados (opcional)
  - Retorna o número de dias úteis entre a data inicial e a data final
    - Caso exista o argumento "feriados", retorna o número de dias úteis subtraído do número de feriados

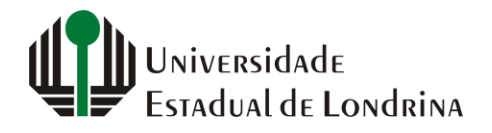

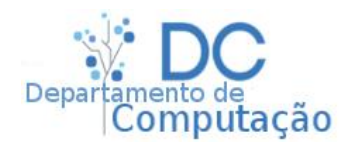

#### Hoje e Contagem de Dias Úteis

- Ambas as funções podem ser utilizadas em conjunto, por exemplo:
  - Queremos saber quantos dias úteis houveram nos últimos 30 dias:
    - Fórmula: = **DIATRABALHOTOTAL**( **HOJE**()-**30** ; **HOJE**() )

| A1 | •  | $\times$ $\checkmark$ $f_x$ =DIATRABALHOTOTAL(HOJE()-30;HOJE()) |   |   |   |
|----|----|-----------------------------------------------------------------|---|---|---|
|    | А  | В                                                               | С | D | E |
| 1  | 23 |                                                                 |   |   |   |
| 2  |    |                                                                 |   |   |   |

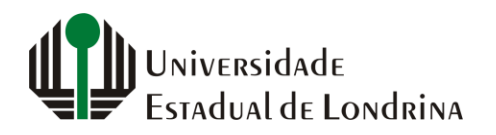

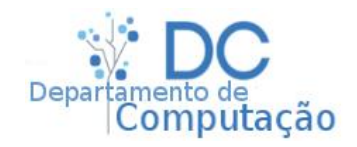

#### Função Texto

- =TEXTO(célula; código de formatação)
  - célula: endereço de célula
  - código de formatação: determina como deve ser a formatação do primeiro argumento
  - Converte o conteúdo de uma célula em texto formatado
- Exemplo 1:
  - O primeiro argumento é uma data, e queremos escrever o dia da semana desta data:
  - Código de formatação: "dddd"

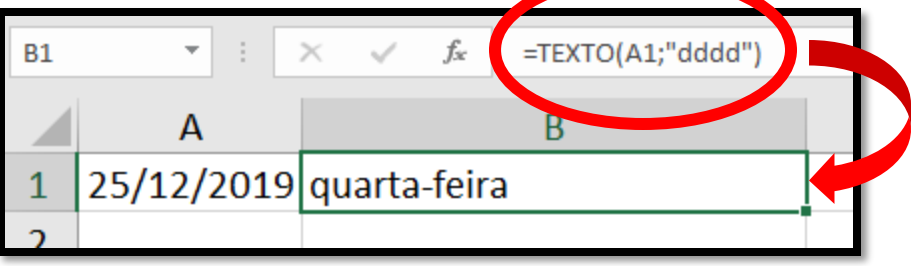

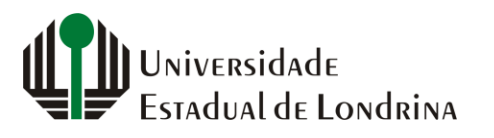

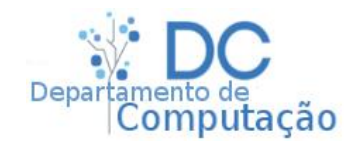

#### Função Texto

- Exemplo 2:
  - Célula é uma data, e queremos escrever no formato:
    - Dia sem o zero na frente
    - Mês: jan, fev, mar, ..., dez
    - Ano com apenas os dois últimos números
  - 09/03/1998 => 9-mar-98
  - Código de formatação: "d-mm-aa"

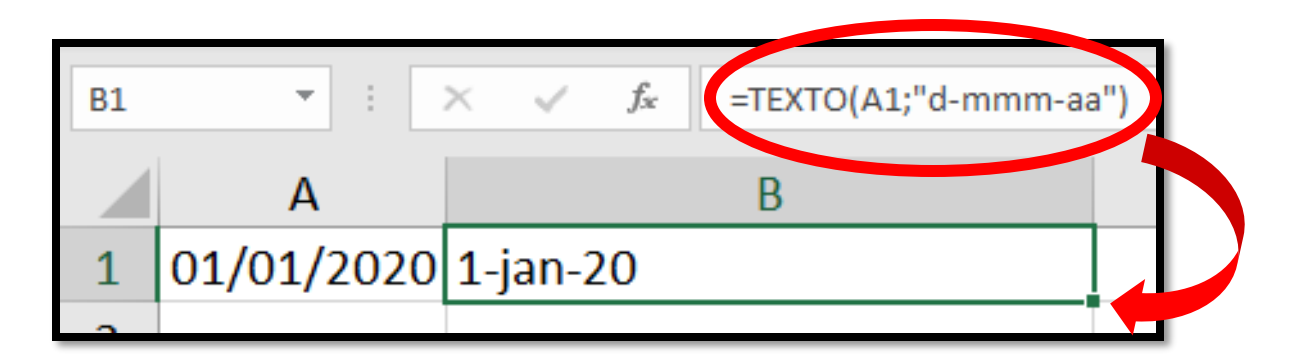

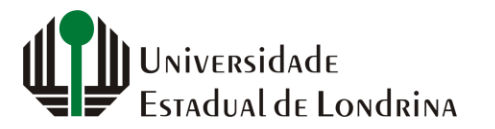

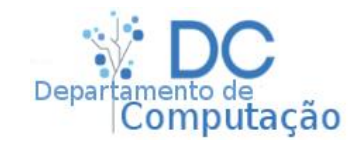

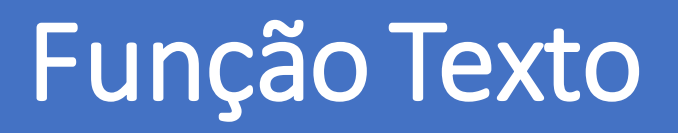

- Para outros formatos, consulte a documentação online:
  - <u>https://support.office.com/pt-br/article/texto-fun%C3%A7%C3%A3o-texto-20d5ac4d-7b94-49fd-bb38-93d29371225c</u>

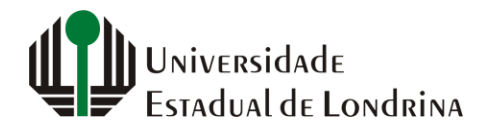

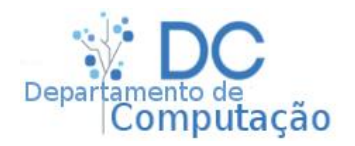

#### Substituição em texto

- =SUBSTITUIR(arg1; texto antigo; texto novo[;ocorrência])
  - arg1: célula ou conteúdo alvo
  - texto antigo: texto antigo que deverá ser substituído
  - texto novo: texto novo que substituirá o antigo
  - ocorrência: quando utilizado, altera apenas a ocorrência do argumento
  - Retorna o texto do argumento 1, porém com as devidas substituições

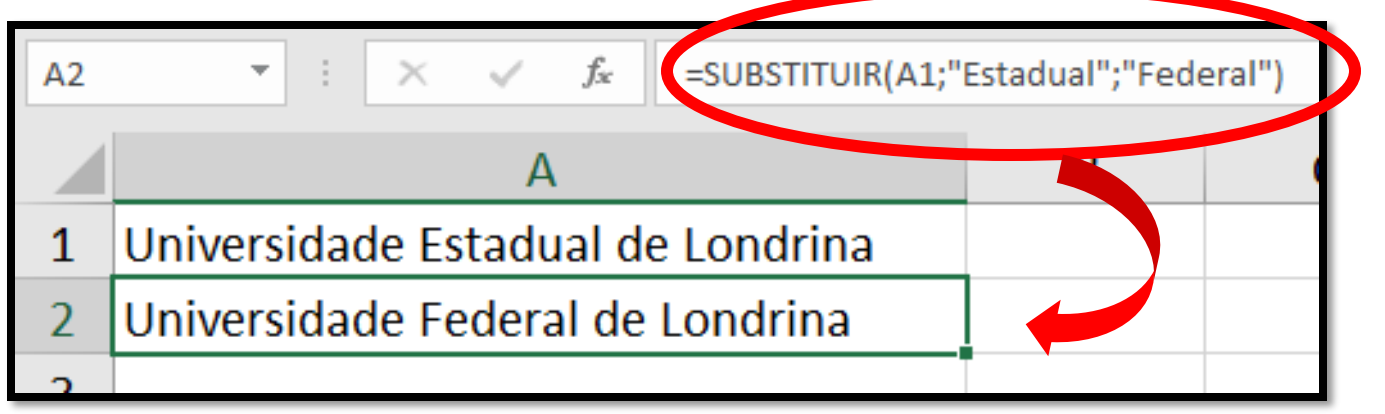

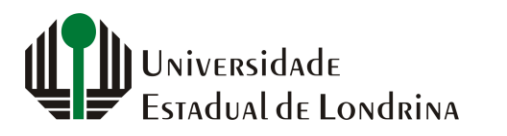

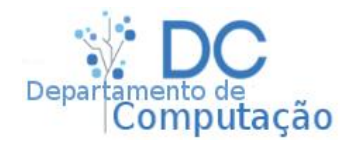

#### Substituição em texto

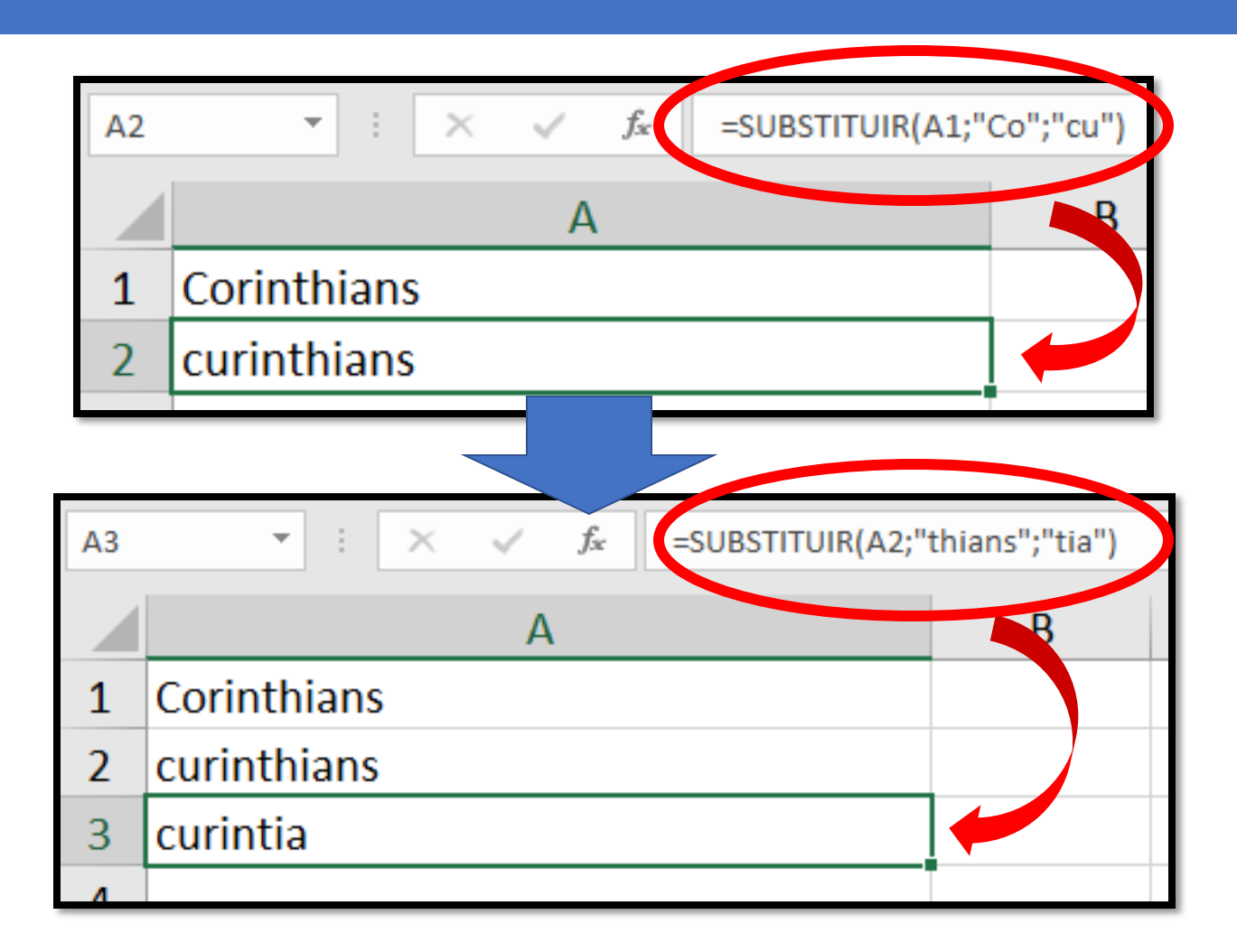

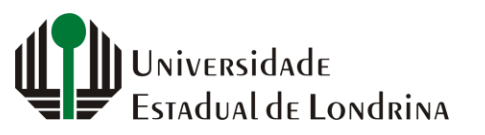

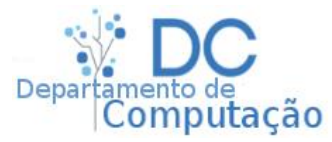

#### Substituição em texto

- Ocorrência:
  - Substitui apenas na ocorrência X

| A2 | ▼ : × ✓ f <sub>*</sub> =SUBSTITUIR(A1;" | dente";"diário";1) |
|----|-----------------------------------------|--------------------|
|    | А                                       | В                  |
| 1  | Presidente Prudente                     |                    |
| 2  | Presidiário Prudente                    |                    |
| 2  |                                         |                    |

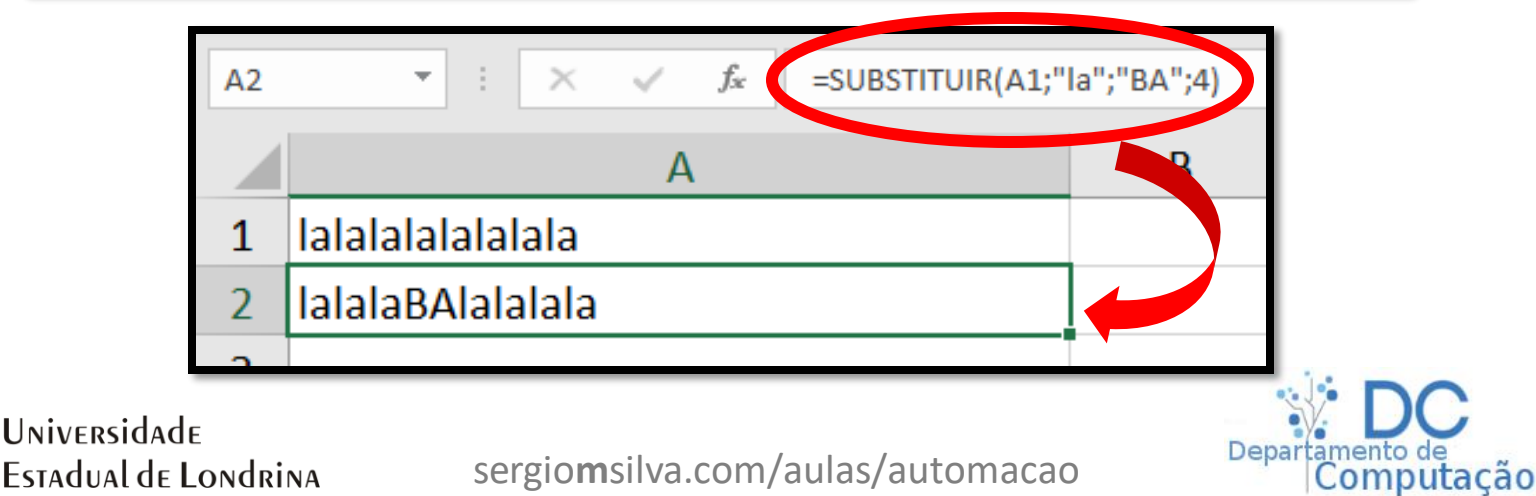

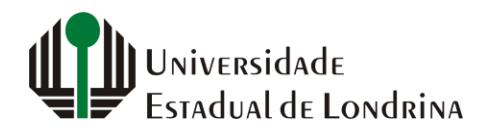

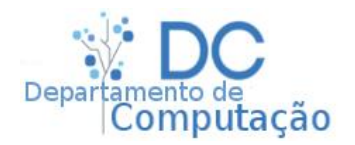

- Existem situações onde podemos querer utilizar o autopreenchimento para multiplicar células por um valor fixo contido em outra célula
- Exemplo:
  - Suponha que precisamos estimar o valor que será gasto em combustível, no próximo mês, por uma empresa de logística com 5 caminhões
  - Entretanto, não podemos garantir que o preço do diesel será o mesmo que no mês anterior
  - Queremos deixar uma célula para inserirmos apenas uma vez o preço, de forma que altere todo o custo final

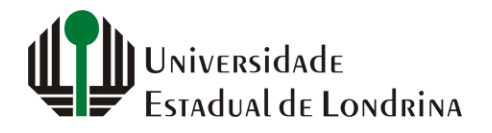

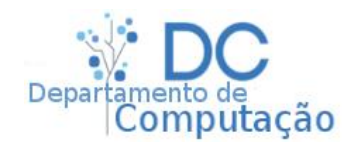

- Tome como exemplo a planilha abaixo, onde a coluna C representa o custo final, e o preço por litro do diesel está fixado na célula B8
- Podemos utilizar o autopreenchimento com a fórmula "=D2\*B8" e arrastar para baixo na coluna E?

|   | А                      | В                    | С                        | D               | E              |
|---|------------------------|----------------------|--------------------------|-----------------|----------------|
| 1 | Veículo                | Consumo médio (Km/L) | Previsão de rodagem (km) | Litros gastos   | Custo previsto |
| 2 | Caminhão 1             | 15                   | 2500                     | 166,67          |                |
| 3 | Caminhão 2             | 11                   | 9449                     | 859,00          |                |
| 4 | Caminhão 3             | 13                   | 476                      | 36,62           |                |
| 5 | Caminhão 4             | 9                    | 1519                     | 168,78          |                |
| 6 | Caminhão 5             | 18                   | 16662                    | 925 <b>,</b> 67 |                |
| 7 |                        |                      |                          |                 |                |
| 8 | Preço do diesel/litro: | R\$ 2,60             |                          |                 |                |

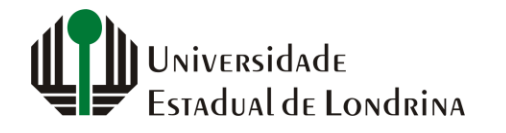

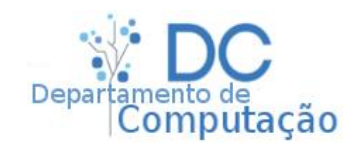

- Se fizermos isso, a célula logo abaixo de E2 irá conter o valor "=D3\*B9"
- D3 está correto, porém B9 não, uma vez que o valor do diesel está inserido somente em B8
- Precisamos informar o autopreenchimento que ele não precisa alterar este endereço da fórmula

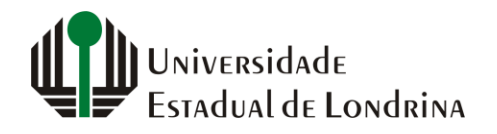

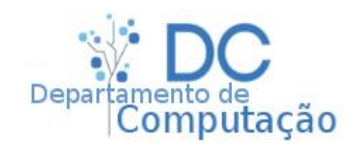

- Para cancelar o autopreenchimento em linhas ou colunas de endereços, adicione o símbolo \$ na frente da letra (no caso de congelar colunas) ou do número (no caso de congelar linhas), ou em ambos
  - No exemplo anterior, a fórmula correta é "=D2\*B\$8"
    - Tente, e arraste para baixo!
  - Para travar a coluna (autopreenchimento horizontal), utilize \$ antes da letra. Ex: "=D2\*\$B8"
  - E finalmente, para travar todo o endereço de uma célula, utilize nos dois índices. Ex: "=D2\*\$B\$8"

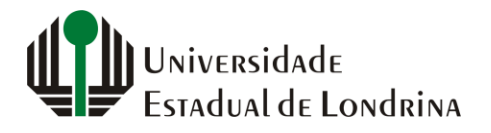

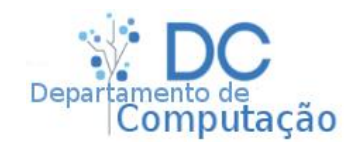

• Animação

| D9 $\cdot$ : $\times \checkmark f_x$ |                        |                      |                          |               |                |  |
|--------------------------------------|------------------------|----------------------|--------------------------|---------------|----------------|--|
|                                      | А                      | В                    | С                        | D             | E              |  |
| 1                                    | Veículo                | Consumo médio (Km/L) | Previsão de rodagem (km) | Litros gastos | Custo previsto |  |
| 2                                    | Caminhão 1             | 15                   | 2500                     | 166,67        |                |  |
| 3                                    | Caminhão 2             | 11                   | 9449                     | 859,00        |                |  |
| 4                                    | Caminhão 3             | 13                   | 476                      | 36,62         |                |  |
| 5                                    | Caminhão 4             | 9                    | 1519                     | 168,78        |                |  |
| 6                                    | Caminhão 5             | 18                   | 16662                    | 925,67        |                |  |
| 7                                    |                        |                      |                          | 2             |                |  |
| 8                                    | Preço do diesel/litro: | R\$ 2,60             |                          |               |                |  |
| 0                                    |                        |                      |                          |               |                |  |

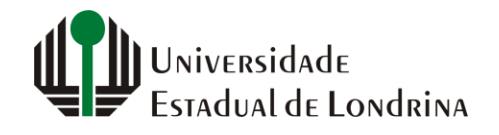

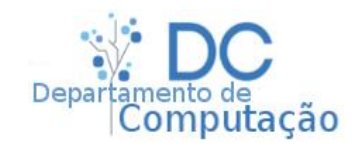